# **Pembubaran Perseroan Terbatas**

Pembubaran dapat dilakukan oleh Notaris. Login terlebih dahulu sebagai notaris, klik menu Perseroan Terbatas → Pembubaran

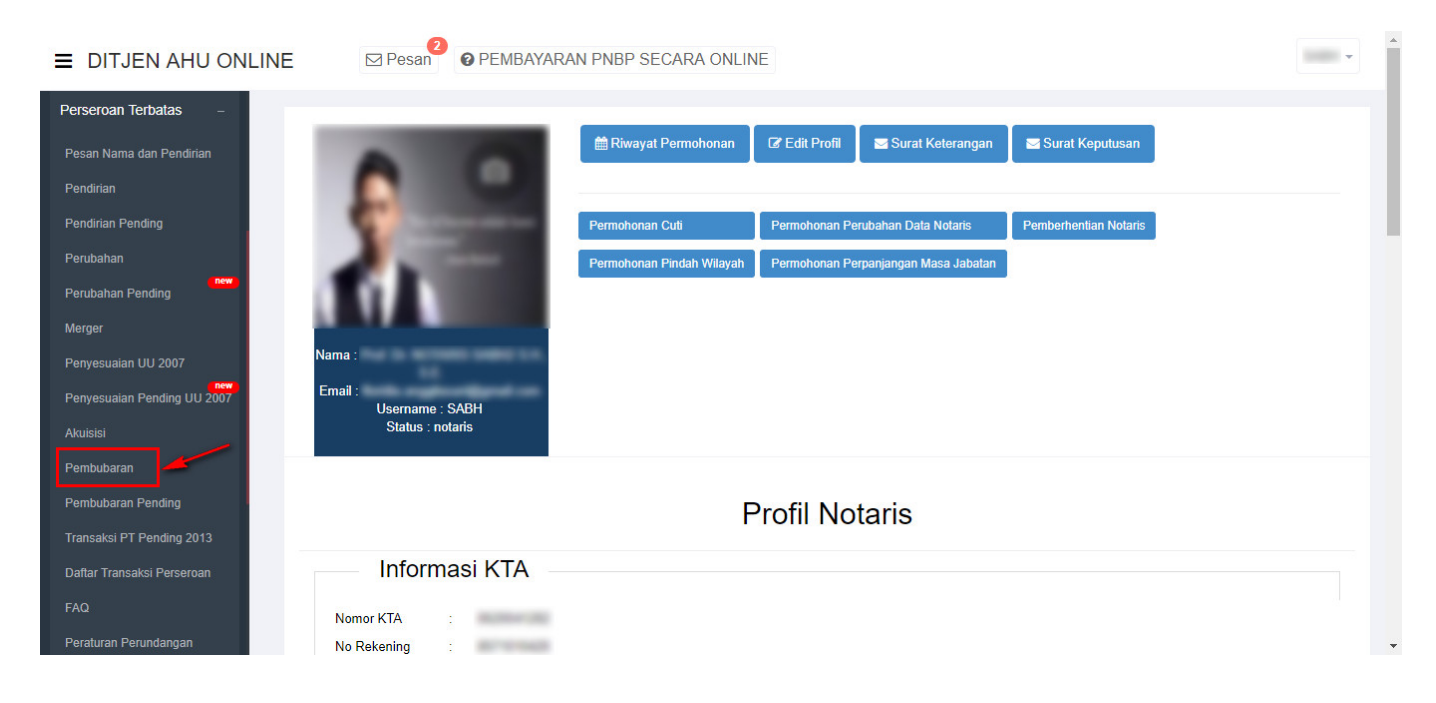

#### a. Dasar Pembubaran Perseroan

Tampil halaman Permohonan Dasar Pembubaran

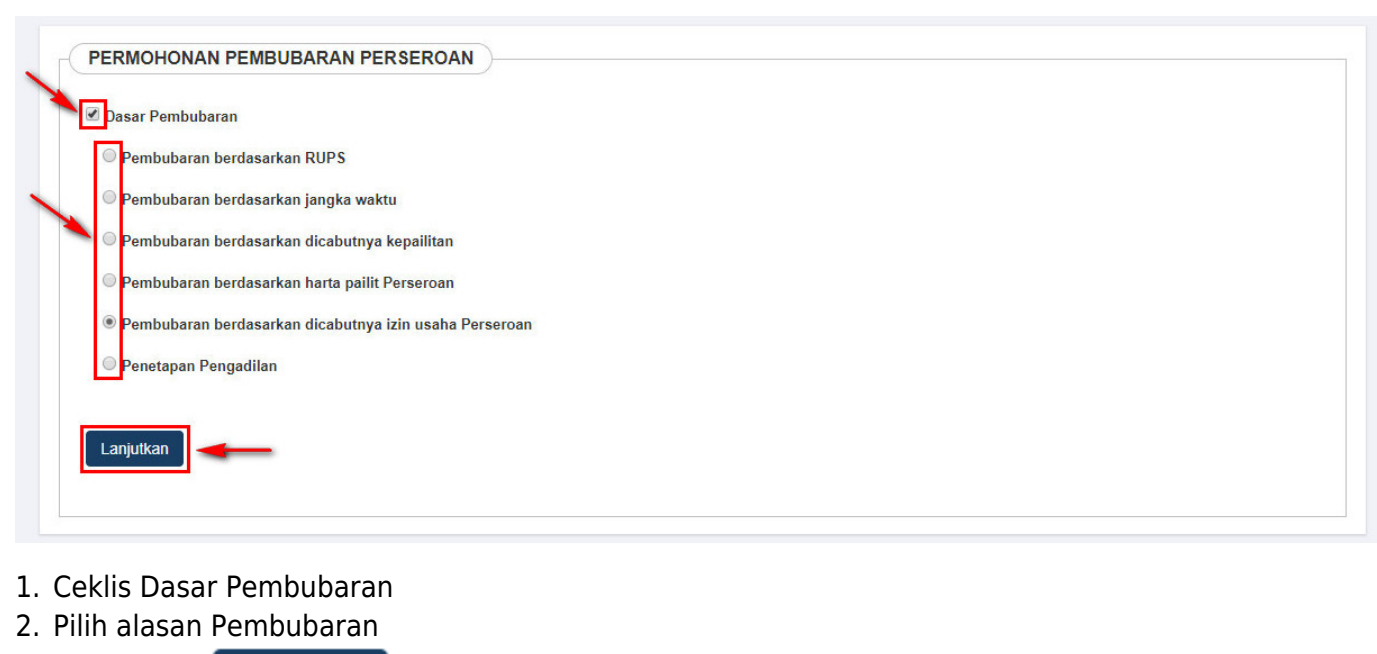

3. Klik tombol

#### **b.** Form Permohonan Pembubaran

• Kemudian tampil form Permohonan Pembubaran Perseroan seperti dibawah ini

| IOMOR VOUCHER<br>'emberitahuan Pembubaran Perseroan | MASUKKAN NOMOR VOUCHER PEMBERITAHUA                                                                                                    |  |
|-----------------------------------------------------|----------------------------------------------------------------------------------------------------|--|
|                                                     | O Nomor voucher yang digunakan adalah untuk<br>Pemberitahuan Pembubaran Perseroan Terbatas Tahap<br>Pertama, klik disini untuk pembelian voucher.                                                                                                    |  |
| AMA PERSEROAN *                                     | MASUKKAN NAMA PERSEROAN                                                                                                    |  |
| IOMOR SK TERAKHIR *                                 | MASUKKAN NOMOR SK TERAKHIR                                                                                                    |  |
|                                                     | Nomor SK merupakan Nomor Surat Keputusan Menteri.<br>Bukan Nomor Surat Pemberitahuan.                                                                                                    |  |
| IOTARIS TERAKHIR                                    | MASUKKAN NAMA NOTARIS TERAKHIR                                                                                                    |  |
|                                                     | Notaris terakhir merupakan Nama Notaris terakhir yang<br>membuat permohonan terakhir kepada Ditjen AHU.<br>Permohonan dapat berupa Pendirian, Persetujuan<br>Perubahan Anggaran Dasar, Pemberitahuan Perubahan<br>Anggaran Dasar maupun Pemberitahuan Perubahan Data<br>Perseroan. |  |
| Kembali                                             | Cari                                                                                                    |  |

# c. Voucher

 Jika belum memesan nomor voucher, klik disini Voucher Pembubaran Perseroan

untuk menampilkan halaman pesan Nomor

| 2024/04/20 17:06                 | 3/14                                                                                                    | Pembubaran Perseroan Terbatas                             |
|----------------------------------|----------------------------------------------------------------------------------------------------|-----------------------------------------------------------|
| Cek Nomor Voucher Daftar Voucher | Sudah Punya Voucher                                                                                     |                                                           |
|                                  | PEMESANAN NOMOR V                                                                                       | OUCHER                                                    |
| PELAYANAN JASA HUKUM *           | Pemberitahuan Pembubaran Perseroan Terbatas Tahap Pert                                                  | ama                                                       |
| NAMA PEMOHON *                   | NOTHING SHOPS TAK. B.E. S.H. S.E.                                                                       |                                                           |
| EMAIL PEMOHON *                  | Anters and Boolinggersh (18)                                                                            |                                                           |
| NOMOR HP *                       |                                                                                                    |                                                           |
|                                  | Pembelian voucher sebesar Rp 250.000, Apabila Anda s                                                    | etuju silahkan klik tombol BELI untuk melanjutkan proses. |
|                                  | Apabila proses tidak di lanjutkan maka PNBP yang sud<br>Saya telah membaca dan memahami syarat dan kete | ah di bayarkan tidak dapat dikembalikan<br>entuan diatas. |
|                                  |                                                                                                    |                                                           |
|                                  | BELI                                                                                                    |                                                           |

• Ceklis disclaimer dan klik tombol BELI. Maka tampil halaman Bukti Pemesanan Nomor Voucher Pembubaran Perseroan

| Cek Pemesanan Voucher | List Voucher                                                                                                    |
|-----------------------|----------------------------------------------------------------------------------------------------|
|                       | PENGANGMAN                                                                                                    |
|                       | DIREKTORAT JENDERAL AHU                                                                                                    |
|                       | BUKTI PEMESANAN NOMOR VOUCHER                                                                                                    |
|                       | BADAN HUKUM                                                                                                    |
|                       | Pemberitahuan Pembubaran Perseroan Terbatas Tahap<br>Pertama                                                                                                    |
|                       | KODE VOUCHER::BILL ID <sup>[1]</sup> ::NAMA PEMOHON::NOMOR REKENING::EMAIL PEMOHON::NOMOR HP::TANGGAL TRANSAKSI::TANGGAL EXPIRED::(PEMBAYARAN TERAKHIR)::TAGIHAN::Rp 250.000 / VoucherSTATUS PEMBAYARAN::             |
|                       | * Keterangan :<br>1. Periksa aplikasi pembayaran pada <i>smartphone</i> untuk menyelesaikan transaksi anda.<br>2. Gunakan kode voucher sebagai acuan untuk melakukan transaksi pembayaran.<br>Kirim Ulang<br>Download |
| Klik tombol           | st Voucher, untuk menampilkan halaman Daftar Voucher                                                                                                    |

Sudah Bayar

| wavat                                            | t Transaksi                                                                                                    |                                                                                                    | Danal Vodoner                                                                                                    |                      |         |      |                                   |
|--------------------------------------------------|----------------------------------------------------------------------------------------------------|----------------------------------------------------------------------------------------------------|----------------------------------------------------------------------------------------------------|----------------------|---------|------|-----------------------------------|
| inggal                                           | I Transaksi                                                                                                    |                                                                                                    | Kode Voucher/Bill ID                                                                                                    | Pelayanan Jasa H     | ukum    |      | Status                            |
| Dari                                             |                                                                                                    | Sampai                                                                                                    | PENCARIAN KODE VOUCHER                                                                                                    | SEMUA                |         | ۲    | SEMUA                             |
| terang<br>1. BILI<br>2. Peri<br>3. Gur<br>4. Pas | g <b>an :</b><br>L ID dapat digunaka<br>iksa aplikasi pembay<br>nakan kode voucher<br>stikan email dan nom          | n pada pembayaran<br>raran pada <i>smartpho</i><br>sebagai acuan untu<br>ror rekening yang ter                          | aplikasi YAP<br>one untuk menyelesaikan transaksi anda.<br>k melakukan transaksi pembayaran.<br>rdaftar di ditjen AHU                    |                      |         |      |                                   |
| erang<br>1. BILI<br>2. Peri<br>3. Gur<br>4. Pas  | g <b>an :</b><br>L ID dapat digunaka<br>iksa aplikasi pembay<br>nakan kode voucher<br>stikan email dan nom          | n pada pembayaran<br>raran pada <i>smartpho</i><br>sebagai acuan untu<br>or rekening yang ter                           | aplikasi YAP<br>one untuk menyelesaikan transaksi anda.<br>k melakukan transaksi pembayaran.<br>rdaftar di ditjen AHU                    |                      |         | Mena | ampilkan 1-10 dari 100:           |
| terang<br>1. BILI<br>2. Peri<br>3. Gur<br>4. Pas | gan :<br>L ID dapat digunaka<br>iksa aplikasi pembay<br>nakan kode voucher<br>stikan email dan nom<br>Nomor Voucher | n pada pembayaran<br>raran pada <i>smartph</i><br>sebagai acuan untu<br>tor rekening yang tei<br>BILL ID <sup>[1]</sup> | aplikasi YAP<br>one untuk menyelesaikan transaksi anda.<br>k melakukan transaksi pembayaran.<br>rdaftar di ditjen AHU<br>Jenis Transaksi | Tanggal<br>Transaksi | Nominal | Mena | ampilkan 1-10 dari 1003<br>n Aksi |

 Setelah itu lakukan Pembayaran tagihan Pemesanan Nomor Voucher pada aplikasi YAP! seperti yang sudah dijelaskan pada link berikut http://panduan.ahu.go.id/doku.php?id=perseroan\_terbatas#pembayaran\_nomor\_voucher

Jika sudah melakukan pembayaran, status pembayaran berubah menjadi

| liwaya                                    | at Transaksi                                                                                                    |                                                                                                    | Daftar Voucher                                                                                                    |                      |         |      |                                            |
|-------------------------------------------|----------------------------------------------------------------------------------------------------|----------------------------------------------------------------------------------------------------|----------------------------------------------------------------------------------------------------|----------------------|---------|------|--------------------------------------------|
| angg                                      | al Transaksi                                                                                                    |                                                                                                    | Kode Voucher/Bill ID                                                                                                    | Pelayanan Jasa H     | ukum    |      | Status                                     |
| Dari                                      |                                                                                                    | Sampai                                                                                                    | PENCARIAN KODE VOUCHER                                                                                                    | SEMUA                |         | •    | SEMUA                                      |
| terar<br>1. Bl<br>2. Pe<br>3. Ci          | ngan :<br>LL ID dapat digunakar<br>eriksa aplikasi pembay<br>unakan kode youcher                                 | n pada pembayaran<br>aran pada <i>smartpho</i><br>sebagai acuan untuk                                                    | aplikasi YAP<br>ne untuk menyelesaikan transaksi anda.<br>melakukan transaksi pombayaran                                             |                      |         |      | _                                          |
| terar<br>1. Bl<br>2. Pe<br>3. Gi<br>4. Pa | <b>igan :</b><br>LL ID dapat digunakar<br>iriksa aplikasi pembay<br>inakan kođe voucher<br>istikan email dan nom | n pada pembayaran<br>aran pada <i>smarlpho</i><br>sebagai acuan untuk<br>or rekening yang tero                           | aplikasi YAP<br>ne untuk menyelesaikan transaksi anda.<br>melakukan transaksi pembayaran.<br>Jaftar di ditjen AHU                    |                      |         | Mena | umpilkan 1-10 dari 1002 h                  |
| terar<br>1. Bl<br>2. Pe<br>3. Gt<br>4. Pa | ngan :<br>LL ID dapat digunakar<br>riksa aplikasi pembay<br>unakan kode voucher :<br>istikan email dan nom       | n pada pembayaran<br>aran pada <i>smartpho</i><br>sebagai acuan untuk<br>or rekening yang tere<br>BILL ID <sup>[1]</sup> | aplikasi YAP<br>ne untuk menyelesaikan transaksi anda.<br>melakukan transaksi pembayaran.<br>Jaftar di ditjen AHU<br>Jenis Transaksi | Tanggal<br>Transaksi | Nominal | Mena | ımpilkan 1-10 dari 1002 h<br>n <b>Aksi</b> |

• Klik tombol Lanjutkan Transaksi , kemudian tampil halaman Permohonan Pembubaran Perseroan dengan Nomor Voucher yang sudah terisi.

| IOMOR VOUCHER<br>Pemberitahuan Pembubaran Perseroan | 820                                                                                                    |  |
|-----------------------------------------------------|----------------------------------------------------------------------------------------------------|--|
|                                                     | O Nomor voucher yang digunakan adalah untuk<br>Pemberitahuan Pembubaran Perseroan Terbatas Tahap<br>Pertama, klik disini untuk pembelian voucher.                                                                                                    |  |
| IAMA PERSEROAN *                                    | The second data                                                                                                    |  |
| NOMOR SK TERAKHIR *                                 | 444,-388874.4417-01784-0187                                                                                                    |  |
|                                                     | Nomor SK merupakan Nomor Surat Keputusan Menteri.<br>Bukan Nomor Surat Pemberitahuan.                                                                                                    |  |
| NOTARIS TERAKHIR                                    | NOTION DIRECT A. \$12 \$14, \$12                                                                                                    |  |
|                                                     | O Notaris terakhir merupakan Nama Notaris terakhir yang<br>membuat permohonan terakhir kepada Ditjen AHU.<br>Permohonan dapat berupa Pendirian, Persetujuan<br>Perubahan Anggaran Dasar, Pemberitahuan Perubahan<br>Anggaran Dasar maupun Pemberitahuan Perubahan Data<br>Perseroan. |  |
| Kembali                                             | Cari                                                                                                    |  |

### d. Lanjutan Form Pembubaran

- Pada form tersebut isikan beberapa field seperti
- 1. Nama Perseroan
- 2. Nomor SK Terakhir
- 3. Notaris Terakhir
- 4. Setelah itu klik tombol

| Pemberitahuan Pembubaran Perseroan                                                                                                    | 820                                                                                                    |                                                                                            |
|----------------------------------------------------------------------------------------------------|----------------------------------------------------------------------------------------------------|--------------------------------------------------------------------------------------------|
|                                                                                                    | O Nomor voucher yang digunakan adalah untuk<br>Pemberitahuan Pembubaran Perseroan Terbatas<br>Tahap Pertama, klik disini untuk pembelian voucher.                                                                                                    |                                                                                            |
| NAMA PERSEROAN                                                                                                    | CONCE DOWNE BALE                                                                                                    |                                                                                            |
| NOMOR SK TERAKHIR                                                                                                    | Annu-10000008 Ann 21 21 Tannuts (2115)                                                                                                    |                                                                                            |
|                                                                                                    | Nomor SK merupakan Nomor Surat Keputusan Menteri.<br>Bukan Nomor Surat Pemberitahuan.                                                                                                    |                                                                                            |
| NOTARIS TERAKHIR                                                                                                    | NOTION AND IN . 3.0 S.M. B.D.                                                                                                    |                                                                                            |
|                                                                                                    | Notaris terakhir merupakan Nama Notaris terakhir yang<br>membuat permohonan terakhir kepada Ditjen AHU.<br>Permohonan dapat berupa Pendirian, Persetujuan<br>Perubahan Anggaran Dasar, Pemberitahuan Perubahan<br>Anggaran Dasar maupun Pemberitahuan Perubahan Data<br>Perseroan.                  |                                                                                            |
| Kembali                                                                                                    | Cari                                                                                                    |                                                                                            |
|                                                                                                    |                                                                                                    |                                                                                            |
| NOMOR SK TERAKHIR:                                                                                                    |                                                                                                    |                                                                                            |
|                                                                                                    |                                                                                                    |                                                                                            |
|                                                                                                    |                                                                                                    |                                                                                            |
|                                                                                                    |                                                                                                    |                                                                                            |
| usunan Pemegang Saham, Ko                                                                                                    | misaris dan Direksi                                                                                                    |                                                                                            |
| Susunan Pemegang Saham, Ko<br>Nama Jabatan<br>KOMISARIS                                                                                                    | misaris dan Direksi<br>Jumlah Lembar Saham<br>SERIA : 250                                                                                                    |                                                                                            |
| Susunan Pemegang Saham, Ko<br>Nama Jabatan<br>KOMISARIS<br>DIREKTUR                                                                                                    | misaris dan Direksi<br>Jumlah Lembar Saham<br>SERI A : 250<br>SERI B : 250                                                                                                    |                                                                                            |
| Susunan Pemegang Saham, Ko<br>Nama Jabatan<br>KOMISARIS<br>DIREKTUR                                                                                                    | misaris dan Direksi<br>Jumlah Lembar Saham<br>SERI A : 250<br>SERI B : 250                                                                                                    |                                                                                            |
| Susunan Pemegang Saham, Ko<br>Nama Jabatan<br>KOMISARIS<br>DIREKTUR                                                                                                    | misaris dan Direksi<br>Jumlah Lembar Saham<br>SERI A : 250<br>SERI B : 250                                                                                                    |                                                                                            |
| Busunan Pemegang Saham, Ko<br>Nama Jabatan<br>KOMISARIS<br>DIREKTUR<br>Persyaratan Utama                                                                                                    | misaris dan Direksi<br>Jumlah Lembar Saham<br>SERI A : 250<br>SERI B : 250                                                                                                    |                                                                                            |
| Susunan Pemegang Saham, Ko<br>Nama Jabatan<br>KOMISARIS<br>DIREKTUR<br>Persyaratan Utama<br>Persyaratan Utama                                                                                                    | nesia                                                                                                    |                                                                                            |
| Susunan Pemegang Saham, Ko<br>Nama Jabatan<br>KOMISARIS<br>DIREKTUR<br>Persyaratan Utama<br>© RUPS<br>@ a. Akta Notaris dalam bahasa Indo<br>@ b. Tanggal RUPS                                                            | nesia                                                                                                    |                                                                                            |
| Susunan Pemegang Saham, Ko<br>Nama Jabatan<br>KOMISARIS<br>DIREKTUR<br>Persyaratan Utama<br>a. Akta Notaris dalam bahasa Indo<br>a. Akta Notaris dalam bahasa Indo<br>b. Tanggal RUPS<br>c. Keterangan mengenai alamat le | nesia                                                                                                    | an/desa atau nama lain setempat                                                            |
| Susunan Pemegang Saham, Ko<br>Nama Jabatan<br>KOMISARIS<br>DIREKTUR<br>Persyaratan Utama<br>© RUPS<br>@ a. Akta Notaris dalam bahasa Indo<br>@ b. Tanggal RUPS<br>@ c. Keterangan mengenai alamat le<br>@ d. NPWP         | nesia                                                                                                    | an/desa atau nama lain setempat                                                            |
| Susunan Pemegang Saham, Ko<br>Nama Jabatan<br>KOMISARIS<br>DIREKTUR<br>Persyaratan Utama<br>IRUPS<br>a. Akta Notaris dalam bahasa Indo<br>b. Tanggal RUPS<br>c. Keterangan mengenai alamat le<br>d. NPWP                  | nesia                                                                                                    | an/desa atau nama lain setempat                                                            |
| Susunan Pemegang Saham, Ko<br>Nama Jabatan<br>KOMISARIS<br>DIREKTUR<br>Persyaratan Utama<br>ItUPS<br>a. Akta Notaris dalam bahasa Indo<br>b. Tanggal RUPS<br>c. Keterangan mengenai alamat le<br>d. NPWP                  | nesia                                                                                                    | an/desa atau nama lain setempat                                                            |
| Susunan Pemegang Saham, Ko<br>Nama Jabatan<br>KOMISARI<br>DIREKTUR<br>Persyaratan Utama<br>Intups<br>a. Akta Notaris dalam bahasa Indo<br>b. Tanggal RUPS<br>c. Keterangan mengenai alamat le<br>d. NPWP                  | misaris dan Direksi          Jumlah Lembar Saham         SERI A : 250         SERI B : 250         nesia         ngkap dari pengelola gedung atau keterangan domisili dari kelurah         masi yang diberikan telah sesuai dengan peraturan perundang-undar menuhi semua Persyaratan Utama diatas. | an/desa atau nama lain setempat                                                            |
| Susunan Pemegang Saham, Ko<br>Nama Jabatan<br>KOMISARI<br>DIREKTUR<br>Persyaratan Utama<br>INUPS<br>a. Akta Notaris dalam bahasa Inde<br>b. Tanggal RUPS<br>c. Keterangan mengenai alamat le<br>d. NPWP                   | misaris dan Direksi          Jumlah Lembar Saham         SERI A : 250         SERI B : 250         nesia         ngkap dari pengelola gedung atau keterangan domisili dari kelurah         masi yang diberikan telah sesuai dengan peraturan perundang-undar menuhi semua Persyaratan Utama diatas. | an/desa atau nama lain setempat<br>ngan yang berlaku dan saya bertanggung jawab sepenuhnya |
| Susunan Pemegang Saham, Ko<br>Nama Jabatan<br>KOMISARI<br>DIREKTUR<br>Persyaratan Utama<br>ItUPS<br>a. Akta Notaris dalam bahasa Indu<br>b. Tanggal RUPS<br>c. Keterangan mengenai alamat le<br>d. NPWP                   | misaris dan Direksi          Jumlah Lembar Saham         SERI A : 250         SERI B : 250         nesia         ngkap dari pengelola gedung atau keterangan domisili dari kelurah         nasi yang diberikan telah sesuai dengan peraturan perundang-undar menuhi semua Persyaratan Utama diatas. | an/desa atau nama lain setempat<br>ngan yang berlaku dan saya bertanggung jawab sepenuhnya |

• Klik tombol LANJUTKAN . Lalu muncul popup disclaimer seperti dibawah ini

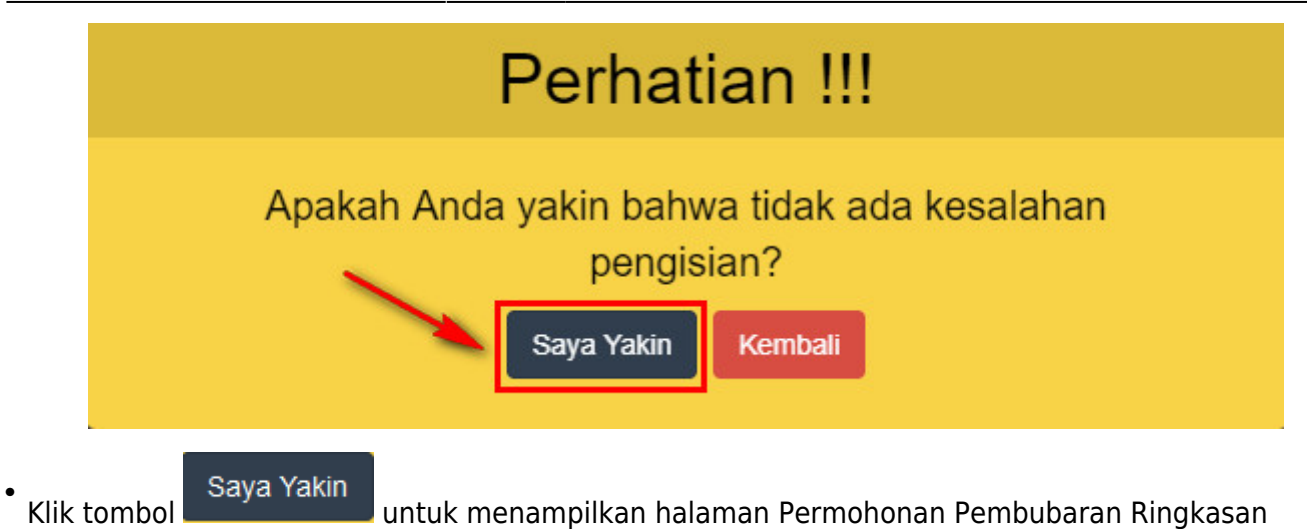

Perseroan

|                                                                       |                                                                 | PI                                                                                    |                                                                        |                                                                                        |                |
|-----------------------------------------------------------------------|-----------------------------------------------------------------|---------------------------------------------------------------------------------------|------------------------------------------------------------------------|----------------------------------------------------------------------------------------|----------------|
| Ringkasan Pers                                                        | seroan                                                          |                                                                                       |                                                                        |                                                                                        |                |
| Jenis Perseroa                                                        | an : PMDN FASILIT                                               | AS                                                                                    |                                                                        |                                                                                        |                |
| Status Perserc                                                        | oan : Tertutup                                                  |                                                                                       |                                                                        |                                                                                        |                |
|                                                                       |                                                                 |                                                                                       |                                                                        |                                                                                        |                |
| Akta Notaris va                                                       | ing dibuat untuk per                                            | mohonan sekarang.                                                                     |                                                                        |                                                                                        |                |
| Nomes Alter                                                           | ~ ~ ~                                                           |                                                                                       | Tenned Alter                                                           |                                                                                        |                |
| NOMOLAKIA:                                                            |                                                                 |                                                                                       | Tanggal Akta:                                                          | 10.0.019                                                                               |                |
|                                                                       |                                                                 |                                                                                       |                                                                        |                                                                                        |                |
| Tanggal                                                               |                                                                 |                                                                                       |                                                                        |                                                                                        |                |
| langgai                                                               |                                                                 |                                                                                       |                                                                        |                                                                                        |                |
| RUPS:                                                                 | 10.00.0010                                                      |                                                                                       |                                                                        |                                                                                        |                |
|                                                                       |                                                                 |                                                                                       |                                                                        |                                                                                        |                |
| Pengumuman                                                            | Surat Kabar                                                     |                                                                                       |                                                                        |                                                                                        |                |
|                                                                       |                                                                 |                                                                                       |                                                                        |                                                                                        |                |
| Pengumum                                                              | nan Surat Kaba                                                  | ar                                                                                    |                                                                        |                                                                                        |                |
| Tanggal Cetak:                                                        | 10.00.0010                                                      |                                                                                       | Nama Surat Kabar:                                                      | Та                                                                                     | mbah           |
|                                                                       |                                                                 |                                                                                       |                                                                        |                                                                                        |                |
|                                                                       |                                                                 |                                                                                       |                                                                        |                                                                                        |                |
|                                                                       |                                                                 |                                                                                       |                                                                        |                                                                                        |                |
| Notaris Pengga                                                        | Inti                                                            |                                                                                       |                                                                        |                                                                                        |                |
| Notaris Pengga                                                        | unti                                                            |                                                                                       |                                                                        |                                                                                        |                |
| Notaris Pengga<br>Apakah Anda N                                       | otaris Pengganti?                                               |                                                                                       |                                                                        |                                                                                        |                |
| Notaris Pengga<br>Apakah Anda N                                       | otaris Pengganti?                                               |                                                                                       |                                                                        |                                                                                        |                |
| Notaris Pengga<br>Apakah Anda N                                       | otaris Pengganti?                                               | saris dan Direksi                                                                     |                                                                        |                                                                                        |                |
| Notaris Pengga<br>Apakah Anda N<br>Susunan Pemeg<br>Kehadiran         | otaris Pengganti?<br>gang Saham, Komis                          | saris dan Direksi<br>Jabatan                                                          | Jumiz                                                                  | ih Lembar Saham                                                                        |                |
| Notaris Pengga<br>Apakah Anda N<br>Susunan Pemeg<br>Kehadiran<br>RUPS | otaris Pengganti?<br>gang Saham, Komis<br>Nama                  | saris dan Direksi<br>Jabatan                                                          | Jumla                                                                  | h Lembar Saham                                                                         |                |
| Notaris Pengga<br>Apakah Anda N<br>Susunan Pemeg<br>Kehadiran<br>RUPS | otaris Pengganti?<br>gang Saham, Komis<br>Nama                  | saris dan Direksi<br>Jabatan<br>KOMISARIS                                             | Jumla<br>SERI A                                                        | ih Lembar Saham                                                                        |                |
| Notaris Pengga<br>Apakah Anda N<br>Susunan Pemeg<br>Kehadiran<br>RUPS | otaris Pengganti?<br>gang Saham, Komis<br>Nama<br>IRMA<br>RIRIN | saris dan Direksi<br>Jabatan<br>KOMISARIS<br>DIREKTUR                                 | Jumla<br>SERI A<br>SERI B                                              | th Lembar Saham<br>: 250<br>: 250                                                      |                |
| Notaris Pengga<br>Apakah Anda N<br>Susunan Pemeg<br>Kehadiran<br>RUPS | otaris Pengganti?<br>gang Saham, Komis<br>Nama<br>IRMA<br>RIRIN | saris dan Direksi<br>Jabatan<br>KOMISARIS<br>DIREKTUR                                 | Jumla<br>SERI A<br>SERI B<br>si dengan peraturan perum                 | th Lembar Saham<br>: 250<br>: 250<br>dang-undangan yang berlaku dan saya bertanggung j | awab sepenuhny |
| Notaris Pengga<br>Apakah Anda N<br>Susunan Pemeç<br>Kehadiran<br>RUPS | otaris Pengganti?<br>gang Saham, Komis<br>Nama<br>IRMA<br>RIRIN | saris dan Direksi<br>Jabatan<br>KOMISARIS<br>DIREKTUR<br>i yang diberikan telah sesua | Jumla<br>SERI A<br>SERI B<br>si dengan peraturan peruna<br>una diatas. | ah Lembar Saham<br>: 250<br>: 250<br>dang-undangan yang berlaku dan saya bertanggung j | awab sepenuhny |

- Isikan data Permohonan Pembubaran
- Ceklis Susunan Pemegang Saham, Komisaris dan Direksi
- Ceklis disclaimer
- Klik tombol LANJUTKAN . Lalu muncul popup disclaimer seperti dibawah ini

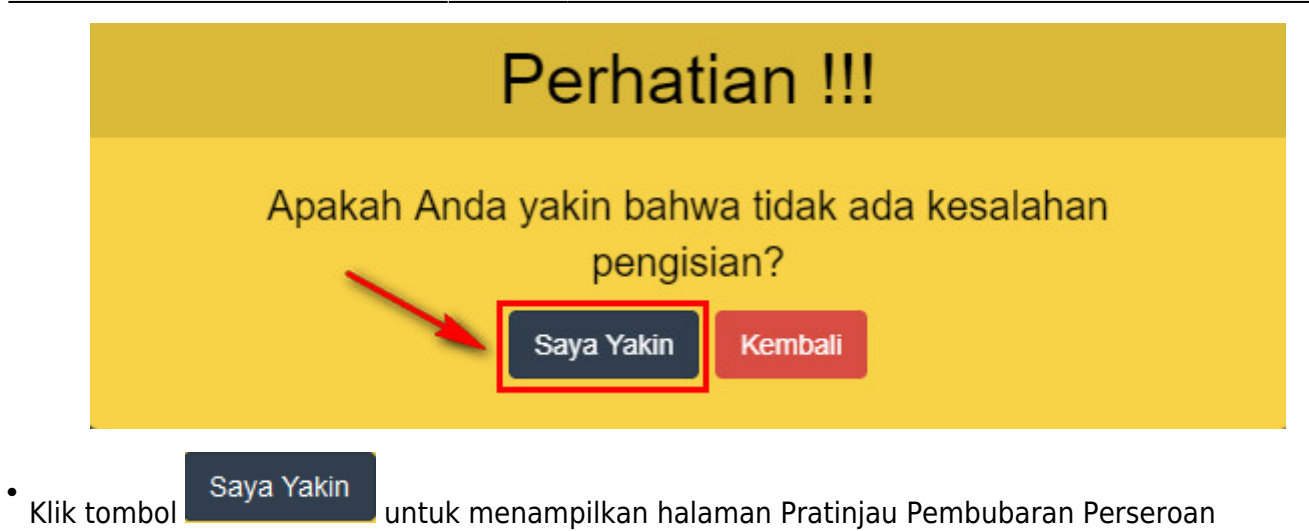

#### PRA TINJAU PEMBUBARAN PERSEROAN

|                                                                                                    | (and a second second se | CONTRACTOR OF A                                                             |                                                                  |                                         |                                       |                                                                                                    |  |
|----------------------------------------------------------------------------------------------------|----------------------------------------------------------------------------------------------------|-----------------------------------------------------------------------------|------------------------------------------------------------------|-----------------------------------------|---------------------------------------|----------------------------------------------------------------------------------------------------|--|
| Jenis Perseroan                                                                                                    |                                                                                                    | 100.1710                                                                    |                                                                  |                                         |                                       |                                                                                                    |  |
| NPWP Perseroan                                                                                                    | PMDN F                                                                                                    | ASILITAS                                                                    |                                                                  |                                         |                                       |                                                                                                    |  |
| length W-1                                                                                                    |                                                                                                    |                                                                             |                                                                  |                                         |                                       |                                                                                                    |  |
| Jangka Waktu<br>Perseroan                                                                                                    | TIDAK 1                                                                                                    | ERBATAS                                                                     |                                                                  |                                         |                                       |                                                                                                    |  |
| Status Perseroan                                                                                                    | tertutup                                                                                                    |                                                                             |                                                                  |                                         |                                       |                                                                                                    |  |
|                                                                                                    |                                                                                                    |                                                                             |                                                                  |                                         |                                       |                                                                                                    |  |
| KEDUDUKAN F                                                                                                    | PERSEROAN                                                                                                    |                                                                             |                                                                  |                                         |                                       |                                                                                                    |  |
| Provinsi                                                                                                    | DKI JAK                                                                                                    | (ARTA                                                                       |                                                                  | Kabupaten                               | JAKARTA U                             | ITARA                                                                                                    |  |
| MAKSUD DAN                                                                                                    | TUJUAN                                                                                                    |                                                                             |                                                                  |                                         |                                       |                                                                                                    |  |
| Makeud dan Tujua                                                                                                    | *                                                                                                    |                                                                             |                                                                  |                                         |                                       |                                                                                                    |  |
| maksud dan Tujua                                                                                                    | -                                                                                                    |                                                                             |                                                                  |                                         |                                       |                                                                                                    |  |
| Maksud dan Tujuar                                                                                                    |                                                                                                    |                                                                             |                                                                  |                                         |                                       |                                                                                                    |  |
|                                                                                                    |                                                                                                    |                                                                             |                                                                  |                                         |                                       |                                                                                                    |  |
|                                                                                                    |                                                                                                    |                                                                             |                                                                  |                                         |                                       |                                                                                                    |  |
| Notaris Akta                                                                                                    |                                                                                                    |                                                                             |                                                                  |                                         |                                       |                                                                                                    |  |
| Nomor Akta                                                                                                    | -                                                                                                    |                                                                             | Tanggal A                                                        | Akta                                    |                                       |                                                                                                    |  |
|                                                                                                    |                                                                                                    |                                                                             |                                                                  |                                         |                                       |                                                                                                    |  |
|                                                                                                    |                                                                                                    |                                                                             |                                                                  |                                         |                                       |                                                                                                    |  |
| MODAL DASAF                                                                                                    | <u></u>                                                                                                    |                                                                             |                                                                  |                                         |                                       |                                                                                                    |  |
| Klasifikasi Sahar                                                                                                    | 1                                                                                                    | Harga Per Ler                                                               | nbar                                                             | Jumlah Lembar Saha                      | m                                     | Total                                                                                                    |  |
| SERI A                                                                                                    |                                                                                                    | Rp 100.000                                                                  |                                                                  | 250                                     |                                       | Rp 25.000.000                                                                                                    |  |
| SERI B                                                                                                    |                                                                                                    | Rp 100.000                                                                  |                                                                  | 250                                     |                                       | Rp 25.000.000                                                                                                    |  |
| Total modal da                                                                                                    | sar Rp 50.000.0                                                                                                    | 00                                                                          |                                                                  |                                         |                                       |                                                                                                    |  |
|                                                                                                    |                                                                                                    |                                                                             |                                                                  |                                         |                                       |                                                                                                    |  |
|                                                                                                    |                                                                                                    |                                                                             |                                                                  |                                         |                                       |                                                                                                    |  |
|                                                                                                    |                                                                                                    |                                                                             |                                                                  |                                         |                                       |                                                                                                    |  |
| MODAL DITEM                                                                                                    |                                                                                                    |                                                                             |                                                                  |                                         |                                       |                                                                                                    |  |
| MODAL DITEM                                                                                                    |                                                                                                    | Harga Per Ler                                                               | nbar                                                             | Jumlah Lembar Saha                      | m                                     | Total                                                                                                    |  |
| MODAL DITEM<br>Klasifikasi Sahar<br>SERI A                                                                                                    |                                                                                                    | Harga Per Ler                                                               | nbar                                                             | Jumlah Lembar Sahar<br>250              | m                                     | Total<br>Rp 25.000.000                                                                                                    |  |
| MODAL DITEM                                                                                                    |                                                                                                    | Harga Per Len<br>Rp 100.000<br>Rp 100.000                                   | nbar                                                             | Jumlah Lembar Sahar<br>250<br>250       | m                                     | Total           Rp 25.000.000           Rp 25.000.000                                                                                                    |  |
| MODAL DITEM<br>Klasifikasi Sahar<br>SERI A<br>SERI B<br>Total modal dit                                                                                                    | empatkan Rp 5                                                                                                    | Harga Per Ler<br>Rp 100.000<br>Rp 100.000                                   | nbar                                                             | Jumlah Lembar Sahar<br>250<br>250       | m                                     | Total           Rp 25.000.000           Rp 25.000.000                                                                                                    |  |
| MODAL DITEM<br>Klasifikasi Sahar<br>SERI A<br>SERI B<br>Total modal dit                                                                                                    | empatkan Rp 5                                                                                                    | Harga Per Ler<br>Rp 100.000<br>Rp 100.000                                   | nbar                                                             | Jumlah Lembar Sahar<br>250<br>250       | m                                     | Total           Rp 25.000 000           Rp 25.000 000                                                                                                    |  |
| MODAL DITEM<br>Klasifikasi Sahar<br>SERI A<br>SERI B<br>Total modal dit                                                                                                    | empatkan Rp 5                                                                                                    | Harga Per Ler<br>Rp 100.000<br>Rp 100.000                                   | nbər                                                             | Jumlah Lembar Sahar<br>250<br>250       | m                                     | Total           Rp 25 000 000           Rp 25 000 000                                                                                                    |  |
| MODAL DITEM<br>Klasifikasi Sahar<br>SERI A<br>SERI B<br>Total modal dit                                                                                                    | ompatkan Rp 5                                                                                                    | Harga Per Ler<br>Rp 100.000<br>Rp 100.000                                   | nbər                                                             | Jumlah Lembar Sahar<br>250<br>250       | m                                     | Total           Rp 25.000.000         Rp 25.000.000           Rp 25.000.000         Rp 25.000.000                                                                            |  |
| MODAL DITEM<br>Klasifikasi Sahar<br>SERI A<br>SERI B<br>Total modal dit<br>MODAL DISETO<br>Rp 50.000.000                                                                                                    | empatkan Rp 5                                                                                                    | Harga Per Ler<br>Rp 100.000<br>Rp 100.000                                   | nbar                                                             | Jumlah Lembar Sahar<br>250<br>250       | m                                     | Total           Rp 25.000.000           Rp 25.000.000                                                                                                    |  |
| MODAL DITEM                                                                                                    | n<br>ompatkan Rp 5<br>DR *                                                                                                    | Harga Per Ler<br>Rp 100.000<br>Rp 100.000                                   | nbar                                                             | Jumlah Lembar Sahar<br>250<br>250       | m                                     | Total           Rp 25.000.000         Rp           Rp 25.000.000         Rp                                                                                                  |  |
| MODAL DITEM<br>Klasifikasi Sahar<br>SERI A<br>SERI B<br>Total modal dit<br>MODAL DISETE<br>Rp 50.000.000                                                                                                    | a<br>ampatkan Rp 5<br>DR *                                                                                                    | Harga Per Ler<br>Rp 100.000<br>Rp 100.000                                   | nbər                                                             | Jumlah Lembar Sahar<br>250<br>250       | m                                     | Total           Rp 25.000.000           Rp 25.000.000                                                                                                    |  |
| MODAL DITEM<br>Klasifikasi Sahar<br>SERI A<br>SERI B<br>Total modal dit<br>MODAL DISET<br>Rp 50.000.000<br>© Dalam bentuk u<br>PENGURUS DA                                                                                                    | ang.                                                                                                    | Harga Per Ler<br>Rp 100.000<br>Rp 100.000<br>0.000.000                      | nbar                                                             | Jumlah Lembar Sahar<br>250<br>250       | m                                     | Total           Rp 25.000.000           Rp 25.000.000                                                                                                    |  |
| MODAL DITEM<br>Klasifikasi Sahar<br>SERI A<br>SERI B<br>Total modal dit<br>MODAL DISET<br>Rp 50.000.000<br>Ø Dalam bentuk u<br>PENGURUS DA                                                                                                    | n Inne Person Person Pe | Harga Per Ler<br>Rp 100.000<br>Rp 100.000<br>0.000.000                      | nbar                                                             | Jumlah Lembar Sahar<br>250<br>250       | m                                     | Total           Rp 25.000.000           Rp 25.000.000                                                                                                    |  |
| MODAL DITEM<br>Klasifikasi Sahar<br>SERI A<br>SERI B<br>Total modal dit<br>MODAL DISET<br>Rp 50.000.000<br>Palam bentuk u<br>PENGURUS DA<br>Nama<br>N                                                                                                    | ampatkan Rp 5<br>DR *                                                                                                    | Harga Per Ler<br>Rp 100.000<br>Rp 100.000<br>0.000.000<br>SAHAM *           | nbar<br>Jumlah Lembar Sah                                        | Jumlah Lembar Sahai<br>250<br>250       | m<br>Jabatan                          | Total           Rp 25.000.000         Rp           Rp 25.000.000         Rp                                                                                                  |  |
| MODAL DITEM<br>Klasifikasi Sahar<br>SERI A<br>SERI B<br>Total modal dit<br>MODAL DISET<br>Rp 50.000.000<br>✓ Dalam bentuk u<br>PENGURUS DA<br>Nama N<br>S<br>S<br>S                                                                                                    | ang.                                                                                                    | Harga Per Ler<br>Rp 100.000<br>Rp 100.000<br>0.000.000                      | nbar<br>Jumlah Lembar Sah<br>250                                 | Jumlah Lembar Sahai<br>250<br>250       | m<br>Jabatan<br>KoMISARIS<br>DIREKTUR | Total           Rp 25.000.000           Rp 25.000.000                                                                                                    |  |
| MODAL DITEM<br>Klasifikasi Sahar<br>SERI A<br>SERI B<br>Total modal dit<br>MODAL DISET<br>Rp 50.000.000<br>♥ Dalam bentuk u<br>PENGURUS DA<br>Nama N<br>S<br>S                                                                                                    | ang.<br>In PEMEGANG<br>Indal ditempatkan<br>ERI A                                                                                                    | Harga Per Ler<br>Rp 100.000<br>Rp 100.000<br>0.000.000                      | nbar<br>Jumlah Lembar Sah<br>250<br>250                          | Jumlah Lembar Sahar<br>250<br>250       | m<br>Jabatan<br>KOMISARIS<br>DIREKTUR | Total           Rp 25.000 000         Rp           Rp 25.000 000         Rp           Total         Rp           Rp 25.000 000         Rp           Rp 25.000 000         Rp |  |
| MODAL DITEM<br>Klasifikasi Sahar<br>SERI A<br>SERI A<br>SERI B<br>Total modal dit<br>MODAL DISET<br>Rp 50.000.000<br>PENGURUS DA<br>Nama<br>N<br>S<br>Selain Perseroan Bl                                                                                                    | ang.                                                                                                    | Harga Per Ler           Rp 100.000           Rp 100.000           O.000.000 | nbar<br>Jumlah Lembar Sah<br>250<br>250<br>ajib lebih dari satu. | Jumlah Lembar Sahar<br>250<br>250       | m<br>Jabatan<br>DIREKTUR              | Total           Rp 25.000 000         Rp           Rp 25.000 000         Rp           Total         Rp           Rp 25.000 000         Rp                                    |  |
| MODAL DITEM<br>Klasifikasi Sahar<br>SERI A<br>SERI A<br>Total modal dit<br>MODAL DISET<br>Rp 50.000.000<br>✓ Dalam bentuk u<br>PENGURUS DA<br>Nama N<br>Selain Perseroan Bl<br>Naturi - 2                                                                                                    | ang.<br>NN PEMEGANG<br>ERI A<br>ERI A<br>JMN dan BUMD pe                                                                                                    | Harga Per Ler<br>Rp 100.000<br>Rp 100.000<br>                               | nbar<br>Jumlah Lembar Sah<br>250<br>250<br>ajib lebih dari satu. | Jumlah Lembar Sahai<br>250<br>250<br>am | m<br>Jabatan<br>KoMISARIS<br>DIREKTUR | Total           Rp 25.000.000         Rp           Rp 25.000.000         Rp           Total         Rp           Rp 25.000.000         Rp                                    |  |
| MODAL DITEM<br>Klasifikasi Sahar<br>SERI A<br>SERI A<br>Total modal dit<br>MODAL DISET<br>Rp 50.000.000<br>♥ Dalam bentuk u<br>PENGURUS DA<br>Nama<br>Nama<br>Na<br>Nama<br>Nama<br>Nama<br>Na | ang.<br>IN PEMEGANG<br>IN PEMEGANG<br>Inti                                                                                                    | Harga Per Ler<br>Rp 100.000<br>Rp 100.000<br>0.000.000<br>SAHAM *           | nbar<br>Jumlah Lembar Sah<br>250<br>250                          | Jumlah Lembar Sahai<br>250<br>250<br>am | m<br>Jabatan<br>KOMISARIS<br>DIREKTUR | Total           Rp 25.000 000         Rp           Rp 25.000 000         Rp           Total         Rp           Rp 25.000 000         Rp           Rp 25.000 000         Rp |  |
| MODAL DITEM<br>Klasifikasi Sahar<br>SERI A<br>SERI A<br>Total modal dit<br>MODAL DISET<br>Rp 50.000.000<br>✓ Dalam bentuk u<br>PENGURUS DA<br>Nama<br>Nama<br>Selain Perseroan Bl<br>Notaris Pengga                                                                                                    | ang.                                                                                                    | Harga Per Lar<br>Rp 100.000<br>Rp 100.000<br>0.000.000                      | nbar<br>Jumlah Lembar Sah<br>250<br>250                          | am                                      | m<br>Jabatan<br>KOMISARIS<br>DIREKTUR | Total           Rp 25.000 000         Rp           Rp 25.000 000         Rp           Row Row Row Row Row Row Row Row Row Row                                                |  |
| MODAL DITEM<br>Klasifikasi Sahar<br>SERI A<br>SERI A<br>SERI B<br>Total modal dit<br>MODAL DISET<br>Rp 50.000.000<br>PENGURUS DA<br>Nama<br>N<br>Selain Perseroan Bl<br>Notaris Pengga                                                                                                    | ampatkan Rp 5<br>DR *<br>Ang.<br>NN PEMEGANG<br>Iodal ditempatkan<br>ERI A<br>ERI B<br>JMN dan BUMD pe                                                                                                    | Harga Per Ler           Rp 100.000           Rp 100.000           OOO.000   | nbar<br>Jumlah Lembar Sah<br>250<br>250                          | Jumlah Lembar Sahai<br>250<br>250       | m<br>Jabatan<br>DIREKTUR              | Total           Rp 25.000 000         Rp           Rp 25.000 000         Rp           Total         Rp           Rp 25.000 000         Rp                                    |  |
| MODAL DITEM  Klasifikasi Sahar  SERI A  SERI A  SERI A  SERI B  Total modal dit  MODAL DISET  Rp 50.000.000  Dalam bentuk u  PENGURUS DA  Nama N S Selain Perseroan Bl Notaris Pengga JENIS PEMBUB                                                                                                    | ang.<br>NN PEMEGANG<br>codal ditempatkan<br>ERI A<br>ERI B<br>JMN dan BUMD pe<br>Inti<br>BARAN                                                                                                    | Harga Per Ler<br>Rp 100.000<br>Rp 100.000<br>                               | nbar<br>Jumlah Lembar Sah<br>250<br>250<br>ajjb lebih dari satu. | Jumlah Lembar Sahai<br>250<br>250       | m<br>Jabatan<br>DIREKTUR              | Total           Rp 25.000 000         Rp           Rp 25.000 000         Rp           Total         Rp           Rp 25.000 000         Rp                                    |  |

11/14

Klik tombol

### e. Daftar Transaksi dan Upload Akta

• Maka tampil halaman Daftar Transaksi Perseroan

Paling lambat 30 (tiga puluh) hari setelah transaksi selesai, Notaris diwajibkan unggah Akta. Jika Notaris tidak melakukan unggah akta sesuai dengan tanggal yang ditentukan, transaksi otomatis akan terhapus oleh sistem dan voucher PNBP tidak dapat digunakan kembali. Harap segera mengirimkan salinan Surat Keputusan dan/atau Surat Pemberitahuan ke PNRI untuk keperluan Penerbitan BN dan TBN RI. Sesuai dengan Pasal 30 Undang-undang Nomor 40 Tahun 2007 tentang Perseroan Terbatas, batas waktu pengiriman salinan SK dan/atau SP untuk keperluan TBN adalah paling lambat 14 hari sejak diterbitkannya SK dan/atau SP. Alamat PNRI : JI.Percetakan Negara No.21 Jakarta Pusat 10560 Telp: (021) 4221701-05, Fax : (021) 4207251 Daftar Transaksi Perseroan Pilih Tahun 2021 🗸 Status Tanggal Transaksi No. Nomor Transaks Kode Voucher Jenis Transaksi Jenis Perseroan Nama Perseroan Download Transaksi PEMBUBARAN Pembubaran PMDN NON SUDAH 21 Oktober Pratinjau & Cetak SK/SP 1 -FASILITAS / UMUN BAYAR 2021 Waktu Upload : 29 hari Tanggal Jatuh Tempo : 20 November 202 Sisa Pratinjau : 6 hari Tanggal Habis Pratinjau : 28 Oktober 2021 2 PMDN NON 21 Oktober Pembubaran SUDAH Pratinjau & Cetak SK/SP FASILITAS / UMUM BAYAR 2021 Waktu Upload : 29 hari Tanggal Jatuh Tempo : 20 November 2021 Sisa Pratinjau : 6 hari Tanggal Habis Pratinjau : 28 Oktober 2021 3 Pembubaran PMDN NON SUDAH 06 April 2021 SP Pembubaran FASILITAS / UMUM BAYAR Download Akta Waktu Perbaikan : - hari

Klik link

Pratinjau & Cetak SK/SP

untuk menampilkan halaman pratinjau Data Perseroan

| Exercisi   Deta PERSEROAN   Nerror Transaks:     Deta PERSEROAN   Nerror SK   Nerror SK <t< th=""><th>Lottered (W)</th><th>ast update: 2021/10/22 05:14</th><th>pembubaran_perseroan http://panduan.ahu.go.id/doku.php?id=pembubaran_persero</th></t<>                                                                                                    | Lottered (W)                                                                                                    | ast update: 2021/10/22 05:14                                                                                                    | pembubaran_perseroan http://panduan.ahu.go.id/doku.php?id=pembubaran_persero                                                                                                    |
|----------------------------------------------------------------------------------------------------|----------------------------------------------------------------------------------------------------|----------------------------------------------------------------------------------------------------|----------------------------------------------------------------------------------------------------|
| Verter megeralam tide keberara menter!     Concor Transaks::     DATA PERSERDAN     Neuror 5K     Neuror 5K                                                                                                    | Under meryekek tide kloberase meeted.     Nomor Transaks::     OLTA FERSEROAN     News Sk.   Nama Farazasa   Jarab Hansara:   PROM FABLITAS     With Phenewala   Jarab Hansara:   Product FERSEROAN     News Sk.     Jarab Hansara:   Product FERSEROAN     Jarab Hansara:   Product FERSEROAS     Jarab Hansara:   Product FERSEROAS     Jarab Hansara:   Product FERSEROAS           Jarab Hansara:   Product FERSEROAS   Jarab Hansara:   Track TERBEROS   Jarab Hansara:   Track TERBEROS   Jarab Hansara:   Track TERBEROS   Method Decores   Jarab Hansara:   Track TERBEROS   Atk and and Jaraba Jarab Hansara   Atk and and Jaraba Jarab Atka   Product Atka   Atk and and Lapoad Askada heseout dengan minuta akta sebegainnana dimaksud pada ketentuan pasal 13 ayat (4), pasal 25 of status data cata pengulan penubanta nagaran data data data penubanta data penubanta data magaran data data data penubanta data magaran data data data penubanta data magaran data data data data penubanta data magaran data data data data data data data da                                                                                                    | Kembali Download PDF Upload Akta                                                                                                    |                                                                                                    |
| Nomor Transaksi:     Oth PERSERON     Nome Sk     And PERSERON     Nome Sk     And PERSERON     Nome Sk     And PERSERON     Nome Sk     And PERSERON     Nome Sk     And PERSERON     Nome Sk     And PERSERON     Nome Sk     Nome Sk     Nome Ferseoan     Nome Transaksi:     Nome Sk     Nome Sk     Nome Ferseoan     Nome Ferseoan     Nome Transaksi:     Nome Ferseoan     Nome Ferseoan     Nome Sk     Nome Ferseoan     Nome Ferseoan     Nome Ferseoan     Nome Ferseoan                                                                                                    | Nomor Transaks:                                                                                                    | Menteri menyatakan tidak keberatan menteri.                                                                                                    |                                                                                                    |
| Nomor Transaksi:<br>Data PERSERON<br>Neme SK<br>Neme SK<br>Neme SK<br>Neme SK<br>Neme SK<br>Neme SK<br>Neme Perseroan<br>PMIN FASILITAR<br>NEWP Perseroan<br>UNVP Perseroan<br>IntoK TERBATAS<br>Status Perseroan<br>IntoK TERBATAS<br>Status Perseroan<br>IntoK TERBATAS<br>Status Perseroan<br>IntoK TERBATAS<br>Status Perseroan<br>IntoK TERBATAS<br>Status Perseroan<br>IntoK TERBATAS<br>Status Perseroan<br>IntoK TERBATAS<br>Status Perseroan<br>IntoK TERBATAS<br>Status Perseroan<br>IntoK TERBATAS<br>Status Perseroan<br>IntoK TERBATAS<br>Status Perseroan<br>IntoK TERBATAS<br>Status Perseroan<br>IntoK TERBATAS<br>Status Perseroan<br>IntoK TERBATAS<br>Status Perseroan<br>IntoK Akta<br>IntoK Status Perseroan<br>IntoK Status Perseroan<br>I | Nomor Transaks:<br>DATA PERSEROAN<br>New 9K<br>New 9K<br>New 9 |                                                                                                    |                                                                                                    |
| DATA PERSEROAN         Nome' SK         Name Persecoan         Jeris Persecoan         PMON FASULTAS         Never Persecoan         Jarigi & Wakiu Persecoan         Jarigi & Wakiu Persecoan         TDAK TERBATAS         Status Persecoan         Upload Akta         Klik tombol         Unggah Akta         Akta yang di upload sudah sesual dengan minuta akta sebagaimana dimaksud pada ketentuan pasal 13 ayat (4), pasal 25 ayat (4) dan pasal 28 ayat (4) parmen hukum dan ham no 1 tahun 2016 tentang perubahan atag permen hukum dan ham no 1 tahun 2016 tentang perubahan atag permen hukum dan ham no 1 tahun 2016 tentang perubahan atag permen hukum dan ham no 1 tahun 2016 tentang perubahan atag permen hukum dan ham no 1 tahun 2016 tentang perubahan atag permen hukum dan ham no 1 tahun 2016 tentang perubahan atag permen hukum dan ham no 1 tahun 2016 tentang perubahan anggaran dasar dan pukum dan persetujuan peruhahan anggaran dasar dan perubahan atag permen hukum dan ham no 1 tahun 2016 tentang perubahan atag perubahan anggaran dasar dan perubahan atag perubahan anggaran dasar dan perubahan atag perubahan anggaran dasar dan perubahan atag perubahan anggaran dasar dan perubahan atag perubahan anggaran dasar dan pukum data persetujuan peruhahan anggaran dasar dan pukum data persetujuan peruhahan anggaran dasar dan pukum data persetujuan peruhahan anggaran dasar dan perubahan data persetujuan peruhahan anggaran dasar dan perubahan data perseta.         Kita yang akan di upload akta sepenuhnya menjadi tanggung jawab notaris         Image Mayang dipubethematik dif of dengan kapastas maksingi 19 MM                                                                                                    | DATA PERSEROAN  Nome 5K  Nama Perseroan  Jesta Perseroan  PHON FASILITAS  PHOP Fraceoan  Didat TERBATAS  Status Perseroan  Didat TERBATAS  Status Perseroan  UDAt TERBATAS  Status Perseroan  UDAt TERBATAS  Status Perseroan  UDAt TERBATAS  Status Perseroan  UDAt TERBATAS  Status Perseroan  UDAt TERBATAS  Status Perseroan  UDAt TERBATAS  Status Perseroan  UDAt TERBATAS  Status Perseroan  UDAt TERBATAS  Status Perseroan  UDAt TERBATAS  Status Perseroan  UDAt TERBATAS  Status Perseroan  UDAt TERBATAS  Status Perseroan  UDAt TERBATAS  Status Perseroan  UDAT TERBATAS  Status Perseroan  UDAT TERBATAS  Status Perseroan  Status Perseroan  S                                                                                                    | Nomor Transaksi:                                                                                                    |                                                                                                    |
| Norws SK   Mare Persesan   Jeris Persesan   PMON FASUITAS   NVP Parseaan   Jerigia Waku Persesan   Jerigia Waku Persesan   Indugia   (Upload Akta (unuque) Klik tombol   Upload Akta   (Unggah Akta Akta yang di upload sudah sesual dengan minuta akta sebagaimana dimaksud pada ketentuan pasal 13 ayt (4), pasal 25 ayat (4) permen hukum dan ham no 1 tahun 2016 tentang perubahan atas permen hukum dan ham no tahun 2014 tentang tata cara pengajuan permohonan pengesahan badan hukum dan persetujuan perubahan anggaran dasar dan perubahan atas persen hukum dan ham no tahun 2014 tentang tata cara pengajuan permohonan pengesahan badan hukum dan persetujuan perubahan anggaran dasar dan perubahan atas persen hukum dan ham no tahun 2016 tentang perubahan atas persen hukum dan ham no tahun 2016 tentang berubahan atas persen hukum dan ham no tahun 2016 tentang berubahan atas persen hukum dan ham no tahun 2016 tentang berubahan atas persen hukum dan ham no tahun 2016 tentang berubahan atas persen hukum dan ham no tahun 2016 tentang berubahan atas persen hukum dan ham no tahun 2016 tentang berubahan atas persen hukum dan ham no tahun 2016 tentang berubahan atas persen hukum dan ban no tahun 2016 tentang berubahan atas persen hukum dan bara no tahun 2016 tentang berubahan atas persen hukum dan bara dasar dan perubahan atas persen hukum dan bara dasar dan perubahan atas persen hukum dan bara dasar dan perubahan atas persenan terbatas. <ul> <li>Kesalahan terhadap upload akak sesenan tensatan</li> <li>Kesalahan terhadap upload akak sesenan terbatas</li> <li>Kesalahan terhadap upload akak asepenuhnya menjadi tanggang jawab notaris</li> <li>Kesalahan terhadap upload akak ata sepenuhnya menjadi tanggan berubahan atas persenan terbatas.</li> <li>Kesalahan terhadap upload akak aseparata makatana tisa kakawatan</li></ul>                                                                                                    | Nono SK<br>Nama Persenan<br>Jenis Persenan<br>Jenis Persenan<br>Jenis Persenan<br>Diak TERBATAS<br>Subu Persenan<br>TUAK TERBATAS<br>Subu Persenan<br>TUAK TERBATAS<br>Subu Pers                                                                                                    | DATA PERSEROAN                                                                                                    |                                                                                                    |
| Nami Persenan   Jeris Persenan   PMDN FASILITAS   NPVP Persenan   Janja Wikit, Persenan   TDAX TERBATAS   Status Persenan   TDAX TERBATAS   Status Persenan   Totax TERBATAS   Klik tombol Upload Akta , kemudian tampil halaman upload akta seperti dibawah ini Ungeh Akta* </td <td>Name Persensan   Jeris Persensan   Jeris Persensan   Jangia Waha Persensan   Jangia Waha Persensan   Jangia Waha Persensan   Jangia Waha Persensan   Jangia Waha Persensan   Jangia Waha Persensan   Jangia Waha Persensan   Jangia Waha Persensan   Junga Akta   (Upload Akta) (upload Akta) (kits tombol) (Upload Akta) (upload Akta) (upl</td> <th>Nomor SK</th> <td>1864 BTB</td>                                                                                                    | Name Persensan   Jeris Persensan   Jeris Persensan   Jangia Waha Persensan   Jangia Waha Persensan   Jangia Waha Persensan   Jangia Waha Persensan   Jangia Waha Persensan   Jangia Waha Persensan   Jangia Waha Persensan   Jangia Waha Persensan   Junga Akta   (Upload Akta) (upload Akta) (kits tombol) (Upload Akta) (upload Akta) (upl                                                                                                    | Nomor SK                                                                                                    | 1864 BTB                                                                                                    |
| Jaris Petarsan       PMDN FASILITAS         NYVP Pasaraan       Jargia Vidab Persecan         Jargia Vidab Persecan       TDAK TERBATAS         Status Persecan       tentup         Klik tombol       Upload Akta         (Unggah Akta*)       entup         Akta yang di upload sudah sesuai dengan minuta akta sebagaimana dimaksud pada ketentuan pasal 13 syst (4), pasal 25 syst (4) permen hukum dan ham no 1 tahun 2016 tentang perubahan atas permen hukum dan ham no 4 tahun 2014 tentang tata cara pengajuan permohonan pengesahan badan hukum dan persetujuan perubahan anggaran dasar ata perubahan data persecon terbatas.         Akta yang aku di upload akta keseluruhan akta, dari judui akta sampai ketentuan penutup dan belah ditandatangani dan diber i stempel oleh notaris         Akta yang akan di upload akta sepenuhnya menjadi tanggung jawab notaris         Image akta dia paing lamba adala 30 huri kanone saja perupahan misinal 19 M0         Manga dupida bathetat kita dapi digan perupakan         Manga dupida bathetat kita dapi digakukan perakan         Wid seland untuk melihat tuorial memeprkecil ukuran upeada akta dalam bentuk pdf.                                                                                                    | Jeis Petseoan   NVDP Perseoan   Jargia Waki: Perseoan   TDAK TERBATAS   Statis Perseoan   TERMATERBATAS   Vipload Akta (Upload Akta) , kemudian tampil halaman upload akta seperti dibawah ini Kiki tombol Ungah Akta*                                                                                                    | Nama Perseroan                                                                                                    |                                                                                                    |
| NPVP Persevan ungta Wate Persevan UDAK TERBATAS setu Persevan UDAK TERBATAS tertuip Klik tombol Upload Akta , kemudian tampil halaman upload akta seperti dibawah ini (Ungah Akta*) Akta yang di upload sudah sesuai dengan minuta akta sebagaimana dimaksud pada ketentuan pasal 13 ayat (4), pasal 25 ayat (4) dan pasal 28 ayat (4) permen hukum dan ham no 1 tahun 2016 tentang perubahan atas permen hukum dan ham no 4 tahun 2014 tentang perubahan anggaran dasar dan perubahan atas permen hukum dan ham no 4 tahun 2014 tentang perubahan anggaran dasar dan perubahan atas permen hukum dan ham no 4 tahun 2016 tentang perubahan atas permen hukum dan ham no 4 tahun 2016 tentang perubahan atas permen hukum dan ham no 4 tahun 2016 tentang perubahan atas permen hukum dan ham no 4 tahun 2016 tentang perubahan atas permen hukum dan ham no 4 tahun 2016 tentang perubahan atas permen hukum dan ham no 4 tahun 2016 tentang perubahan atas permen hukum dan ham no 4 tahun 2016 tentang perubahan atas permen hukum dan ham no 4 tahun 2016 tentang perubahan atas permen hukum dan ham no 4 tahun 2014 tentang perubahan anggaran dasar dan perubahan data perseroan terbatas. Akta yang akan di upload atalah keseluruhan akta, dari judul akta sampal ketentuan penutup dan telah ditandatangani dan deri sejer tempei oleh notaris Akta yang dakan terhadap upload akta sepenuhnya menjadi tanggung jawab notaris Akta yang dakan terhadap upload akta sepenuhnya menjadi tanggung jawab notaris Akta yang utel dukuka perbakan matiani 10 MB Muku doad ata palagi lumbat adahah 39 hari ketentan menteri, sesuai dengan ketentuan pesal 10 ayat (b) ud bahan 2017 tentang perseran Tendaga ata yang telah dilajakat perbakana Kit distin unuk melihat tutorial memoprikaci duka dalam bentuk pdf.                                                                                                    | NYWP Persenan<br>Janjia Wikks Persenan<br>TDAK TERBATAS<br>Satus Persenan<br>Tutup<br>Klik tombol<br>Upload Akta<br>, kemudian tampil halaman upload akta seperti dibawah ini<br>Ungah Akta<br>, kemudian tampil halaman upload akta seperti dibawah ini<br>Ungah Akta<br>, kemudian tampil halaman upload akta seperti dibawah ini<br>Ungah Akta<br>, kemudian tampil halaman upload akta seperti dibawah ini<br>Ungah Akta<br>, kemudian tampil halaman upload akta seperti dibawah ini<br>, kemudian tampil halaman upload akta seperti dibawah ini<br>, kemudian tampil halaman upload akta seperti dibawah ini<br>, kemudian tampil halaman upload akta seperti dibawah ini<br>, kemudian tampil halaman upload akta seperti dibawah ini<br>, kemudian tampil halaman upload akta seperti dibawah ini<br>, kemudian tampil halaman upload akta seperi hakta<br>, kemudian taka sepagai man dimaksud pada ketentuan pasal 13 ayat (4), pasal 25<br>ayat (4) dan pasal 28 ayat (4) permen hukum dan ham no 1 tahun 2016 tentang perubahan atas permen hukum dan ham no<br>tahun 2014 tentang tata cara pengajuan permohonan pengesahan badan hukum dan persetujuan perubahan anggaran<br>dasa serta penyampaian pemberitahuan perubahan anggaran dasar dan perubahan data perseroan terbatas.<br>, Kesalahan terhadap upload akta sepenuhnya menjadi tanggung jawab notaris<br>, Kesalahan terhadap upload akta sepenuhnya menjadi tanggung jawab notaris<br>, Kesalahan terhadap upload akta sepenuhnya menteri, sesual dengan katentuan pasal 10 ayat (5) uu 40 tahun 2017 tentang persenan<br>taha.<br>, Tahaga aka du upload akta daha 30 hari katendera sejak perpensan<br>taha.<br>, Kedini untuk melihat tutorial memeprikecil ukuran upload akta dalam bentuk pdf.<br>, kedini untuk melihat tutorial memeprikecil ukuran upload akta dalam bentuk pdf.                                                                                                    | Jenis Perseroan PMDN FASILITAS                                                                                                    |                                                                                                    |
| Jangka Waktu Perseraan TDAK TERBATAS Extuu Perseraan TDAK TERBATAS Extuu perseraan TDAK TERBATAS Extuu perseraan TDAK TERBATAS Extuu perseraan TDAK TERBATAS TUD TUD TUD TUD TUD TUD TUD TUD TUD TUD                                                                                                    | Jangka Wikitu Persersan TDAK TERBATAS Tetutup TDAK TERBATAS Tetutup TDAK TERBATAS TETUTUp TDAK TERBATAS TETUTUp TDAK TERBATAS TETUTUp TDAK TERBATAS TETUTUp TDAK TERBATAS TETUTUp TDAK TERBATAS TETUTUP TTAK TERBATAS TETUTUP TTAK TERBATAS TETUTU                                                                                                    | NPWP Perseroan                                                                                                    |                                                                                                    |
| Status Perseroan                                                                                                    | Satus Persenan                                                                                                    | Jangka Waktu Perseroan TIDAK TERBATAS                                                                                                    |                                                                                                    |
| Klik tombol Upload Akta<br>, kemudian tampil halaman upload akta seperti dibawah ini<br>Unggah Akta<br>Akta yang di upload sudah sesuai dengan minuta akta sebagaimana dimaksud pada ketentuan pasal 13 ayat (4), pasal 25<br>ayat (4) dan pasal 28 ayat (4) permen hukum dan ham no 1 tahun 2016 tentang perubahan atas permen hukum dan ham no<br>4 tahun 2014 tentang tata cara pengajuan permohonan pengesahan badan hukum dan persetujuan perubahan anggaran<br>dasar serta penyampaian pemberihahuan perubahan anggaran dasar dan putubahan data perseroan terbatas.<br>Akta yang akan di upload akta sepenuhnya menjadi tanggung jawab notaris<br>Crosse Fiel<br>pd<br>May ng dipload berbentuk file pd dengan kapasitas makimal 10 MS<br>Mayang dipload berbentuk file pd dengan kapasitas makimal 10 MS<br>Mayang diad data persenta tukonger sejak penyataan idak keberatan menteri, sesal dengan ketentuan pasal 10 ayat (5) us 40 tehun 2007 tentang persencan<br>Takada pata yang telah diupload, tidak dapat dakukan perbalahan dingan ketentuan pasal 10 ayat (5) us 40 tehun 2007 tentang persencan<br>mata para telah diupload dakta dalam bentuk pdf.                                                                                                    | Klik tombol       Upload Akta         , kemudian tampil halaman upload akta seperti dibawah ini         Ungah Akta*         , Akta yang di upload sudah sesual dengan minuta akta sebagaimana dimaksud pada ketentuan pasal 13 ayat (4), pasal 25 ayat (4) permen hukum dan ham no 1 tahun 2016 tentang perubahan atas permen hukum dan ham no 1 tahun 2016 tentang perubahan atas permen hukum dan ham no 1 tahun 2016 tentang perubahan atas permen hukum dan ham no 4 tahun 2014 tentang tata cara pengajuan perubahan anggaran dasar serta penyampaian pemberitahuan perubahan anggaran dasar dan perubahan data perseroan terbatas.         Akta yang akan di upload adalah keseluruhan akta, dari judul akta sampai ketentuan penutup dan telah ditandatangani dan dasar serta penyampaian pemberitahuan perubahan anggaran dasar dan perubahan data perseroan terbatas.         Akta yang akan di upload akta sepenuhnya menjadi tanggung jawab notaris         Immediati perubahan terhadap upload akta sepenuhnya menjadi tanggung jawab notaris         Immediata pering imbat adalah 30 hari kelender sejak pernyataan tidak keberatan menteri, sesual dengan ketentuan pasal 10 ayat (5) uu 40 tahun 2007 tentang persenan tidak keberatan menteri, sesual dengan ketentuan pasal 10 ayat (5) uu 40 tahun 2007 tentang persenan terbata utaha dalah so hari kelender sejak pernyataan tidak keberatan menteri, sesual dengan ketentuan pasal 10 ayat (5) uu 40 tahun 2007 tentang persenan tidak keberatan menteri, sesual dengan ketentuan pasal 10 ayat (5) uu 40 tahun 2007 tentang persenan terbata utaha ang tah dagara diakada dataha dalam bentuk pdf.                                                                                                    | Status Perseroan tertutup                                                                                                    |                                                                                                    |
| Unggah Akta *  Akta yang di upload sudah sesuai dengan minuta akta sebagaimana dimaksud pada ketentuan pasal 13 ayat (4), pasal 25<br>ayat (4) dan pasal 28 ayat (4) permen hukum dan ham no 1 tahun 2016 tentang perubahan atas permen hukum dan ham no<br>4 tahun 2014 tentang tata cara pengajuan permohonan pengesahan badan hukum dan persetujuan perubahan anggaran<br>dasar serta penyampaian pemberitahuan perubahan anggaran dasar dan perubahan data perseroan terbatas. Akta yang akan di upload adalah keseluruhan akta, dari judul akta sampai ketentuan penutup dan telah ditandatangani dan<br>diberi stempel oleh notaris Choose Fie pdf pf Akta yang diupload berbentuk file pdf dengan kapasitas maksimal 10 MB<br>Waktu upload akta paling lambat adalah 30 hari kelender sejak pernyataan tidak keberatan menteri, sesuai dengan ketentuan pasal 10 ayat (6) uu 40 tahun 2007 tentang perseroan<br>terbatas.<br>Terhadap akta yang telah diupload, tidak dapat dilakukan perbaikan<br>Klik disini untuk melihat tudorial memeprkecil ukuran upload akta dalam bentuk pdf.                                                                                                    | Unggah Akta *         Akta yang di upload sudah sesuai dengan minuta akta sebagaimana dimaksud pada ketentuan pasal 13 ayat (4), pasal 25 ayat (4) dan pasal 28 ayat (4) permen hukum dan ham no 1 tahun 2016 tentang perubahan atas permen hukum dan ham no 4 tahun 2014 tentang tata cara pengajuan permohonan pengesahan badan hukum dan persetujuan perubahan anggaran dasar dan perubahan data perseroan terbatas.         Akta yang akan di upload adalah keseluruhan akta, dari judul akta sampai ketentuan penutup dan telah ditandatangani dan diberi stempel oleh notaris         Akta yang akan di upload akta sepenuhnya menjadi tanggung jawab notaris         Choose Fie       pdf         Akta yang diupload berbentuk file pdf dengan kapasilas maksimal 10 MB         Vakta yang diad adalah 30 hari kalender sejak pernyataan tidak keberatan menteri, sesual dengan ketentuan pasal 10 ayat (5) uu 40 tahun 2007 tentang perseroan terbatas.         Tehadap akta yang telah diupload, tidak dapat dilakukan perbaikan         Kik disini untuk melihat tutorial memeprikecil ukuran upload akta dalam bentuk pdf.         Uptoon                                                                                                    |                                                                                                    |                                                                                                    |
| 4 tahun 2014 tentang tata cara pengajuan permohonan pengesahan badan hukum dan persetujuan perubahan anggaran dasar serta penyampaian pemberitahuan perubahan anggaran dasar dan perubahan data perseroan terbatas.         Akta yang akan di upload adalah keseluruhan akta, dari judul akta sampai ketentuan penutup dan telah ditandatangani dan diberi stempel oleh notaris         Kesalahan terhadap upload akta sepenuhnya menjadi tanggung jawab notaris         Ichoose File       pdf         Akta yang diupload berbentuk file pdf dengan kapasitas maksimal 10 MB         Waktu upload akta paling lambat adalah 30 hari kalender sejak pernyataan tidak keberatan menteri, sesuai dengan ketentuan pasal 10 ayat (5) uu 40 tahun 2007 tentang perseroan terbatas         Terhadap akta yang telah diupload, tidak dapat dilakukan perbaikan         Klik disini untuk melihat tutorial memeprkecil ukuran upload akta dalam bentuk pdf.                                                                                                    | <ul> <li>4 fahun 2014 tentang tata cara pengajuan permohonan pengesahan badan hukum dan persetujuan perubahan anggaran dasar serta penyampaian pemberitahuan perubahan anggaran dasar dan perubahan data perseroan terbatas.</li> <li>Akta yang akan di upload adalah keseluruhan akta, dari judul akta sampai ketentuan penutup dan telah ditandatangani dan diberi stempel oleh notaris</li> <li>Kesalahan terhadap upload akta sepenuhnya menjadi tanggung jawab notaris</li> </ul>                                                                                                    | Unggah Akta *<br>Akta yang di upload sudah sesuai de<br>ayat (4) dan pasal 28 ayat (4) permen                                                                                                    | ngan minuta akta sebagaimana dimaksud pada ketentuan pasal 13 ayat (4), pasal 25<br>hukum dan ham no 1 tahun 2016 tentang perubahan atas permen hukum dan ham no                                                                                                    |
| Choose File pdf pdf Akta yang diupload berbentuk file pdf dengan kapasitas maksimal 10 MB Waktu upload akta paling lambat adalah 30 hari kalender sejak pernyataan tidak keberatan menteri, sesuai dengan ketentuan pasal 10 ayat (5) uu 40 tahun 2007 tentang perseroan terbatas Terhadap akta yang telah diupload, tidak dapat dilakukan perbaikan Klik disini untuk melihat tutorial memeprkecil ukuran upload akta dalam bentuk pdf.                                                                                                    | Choose File       pdf         pdf         Akta yang diupload berbentuk file pdf dengan kapasitas maksimal 10 MB         Waktu upload akta paling lambat adalah 30 hari kalender sejak pernyataan tidak keberatan menteri, sesuai dengan ketentuan pasal 10 ayat (5) uu 40 tahun 2007 tentang perseroan terbatas         Terhadap akta yang telah diupload, tidak dapat dilakukan perbaikan         Klik disini untuk melihat tutorial memeprkecil ukuran upload akta dalam bentuk pdf.                                                                                                    | <ul> <li>4 tanun 2014 tentang tata cara pengaj dasar serta penyampaian pemberitah</li> <li>Akta yang akan di upload adalah kese diberi stempel oleh notaris</li> <li>Kesalahan terhadap upload akta separatukan separatukan kese diberi stempel oleh notaris</li> </ul> | juan permononan pengesanan badan nukum dan persetujuan perubahan anggaran<br>uan perubahan anggaran dasar dan perubahan data perseroan terbatas.<br>eluruhan akta, dari judul akta sampai ketentuan penutup dan telah ditandatangani dan<br>enuhnya menjadi tanggung jawab notaris |
| pdf<br>Akta yang diupload berbentuk file pdf dengan kapasitas maksimal 10 MB<br>Waktu upload akta paling lambat adalah 30 hari kalender sejak pernyataan tidak keberatan menteri, sesuai dengan ketentuan pasal 10 ayat (5) uu 40 tahun 2007 tentang perseroan<br>terbatas<br>Terhadap akta yang telah diupload, tidak dapat dilakukan perbaikan<br>Klik <b>disini</b> untuk melihat tutorial memeprkecil ukuran upload akta dalam bentuk pdf.                                                                                                    | pdf<br>Akta yang diupload berbentuk file pdf dengan kapasitas maksimal 10 MB<br>Waktu upload akta paling lambat adalah 30 hari kalender sejak pernyataan tidak keberatan menteri, sesuai dengan ketentuan pasal 10 ayat (5) uu 40 tahun 2007 tentang perseroan<br>terbatas<br>Terhadap akta yang telah diupload, tidak dapat dilakukan perbaikan<br>Klik <b>disini</b> untuk melihat tutorial memeprkecil ukuran upload akta dalam bentuk pdf.                                                                                                    | Choose File pdf                                                                                                    |                                                                                                    |
| Akta yang diupload berbentuk file pdf dengan kapasitas maksimal 10 MB<br>Waktu upload akta paling lambat adalah 30 hari kalender sejak pernyataan tidak keberatan menteri, sesuai dengan ketentuan pasal 10 ayat (5) uu 40 tahun 2007 tentang perseroan<br>terbatas<br>Terhadap akta yang telah diupload, tidak dapat dilakukan perbaikan<br>Klik <b>disini</b> untuk melihat tutorial memeprkecil ukuran upload akta dalam bentuk pdf.                                                                                                    | Akta yang diupload berbentuk file pdf dengan kapasitas maksimal 10 MB<br>Waktu upload akta paling lambat adalah 30 hari kalender sejak pernyataan tidak keberatan menteri, sesuai dengan ketentuan pasal 10 ayat (5) uu 40 tahun 2007 tentang perseroan<br>terbatas<br>Terhadap akta yang telah diupload, tidak dapat dilakukan perbaikan<br>Klik <b>disini</b> untuk melihat tutorial memeprkecil ukuran upload akta dalam bentuk pdf.                                                                                                    | .pdf                                                                                                    |                                                                                                    |
| Terhadap akta yang telah diupload, tidak dapat dilakukan perbaikan<br>Klik <b>disini</b> untuk melihat tutorial memeprkecil ukuran upload akta dalam bentuk pdf.                                                                                                    | Terhadap akta yang telah diupload, tidak dapat dilakukan perbaikan<br>Klik <b>disini</b> untuk melihat tutorial memeprkecil ukuran upload akta dalam bentuk pdf.                                                                                                    | Akta yang diupload berbentuk file pdf dengan kapasitas ma<br>Waktu upload akta paling lambat adalah 30 hari kalender s<br>terbatas                                                                                                    | aksimal 10 MB<br>⊮ejak pernyataan tidak keberatan menteri, sesuai dengan ketentuan pasal 10 ayat (5) uu 40 tahun 2007 tentang perseroan                                                                                                    |
| Nik urstni untuk melinat tutonal memepikecil ukuran upload akta dalam bentuk pot.                                                                                                    |                                                                                                    | Terhadap akta yang telah diupload, tidak dapat dilakukan p                                                                                                    | verbaikan                                                                                                    |
|                                                                                                    | Upload                                                                                                    | KIIK dISINI UNTUK MElihat tutorial memeprkecil uk                                                                                                    | (uran upioad akta dalam dentuk pdt.                                                                                                    |
|                                                                                                    |                                                                                                    |                                                                                                    |                                                                                                    |

- Ceklis syarat dan ketentuan Akta yang akan diunggah
- Klik tombol Choose File untuk memilih file Akta

| (lik tombol              | , maka tampil halaman pratinjau setelah upload akta Pembubaran                  |
|--------------------------|---------------------------------------------------------------------------------|
| Kembali Download PDF     | Saya Yakin Pratinjau Sudah Benar dan Cetak SK/SP Upload Ulang Akta Preview Akta |
| Menteri menyatakan tidak | keberatan menteri.                                                              |
|                          |                                                                                 |
|                          |                                                                                 |
| Nomor Transaksi:         |                                                                                 |
| DATA PERSEROAN           |                                                                                 |
| Nomor SK                 | Arts-000008.40-01-01-786aa-0218                                                 |
| Nama Perseroan           | DONED DONED MALE                                                                |
| Jenis Perseroan          | PMDN FASILITAS                                                                  |
| NPWP Perseroan           |                                                                                 |
| Jangka Waktu Perseroan   | TIDAK TERBATAS                                                                  |
| Status Perseroan         | tertutup                                                                        |

# f. Konfirmasi permohonan dan Cetak SP

• Untuk mengakhiri transaksi Pembubaran Perseroan, klik tombol

Saya Yakin Pratinjau Sudah Benar dan Cetak SK/SP

, kemudian muncul popup notifikasi selesai

mengajukan pembubaran.

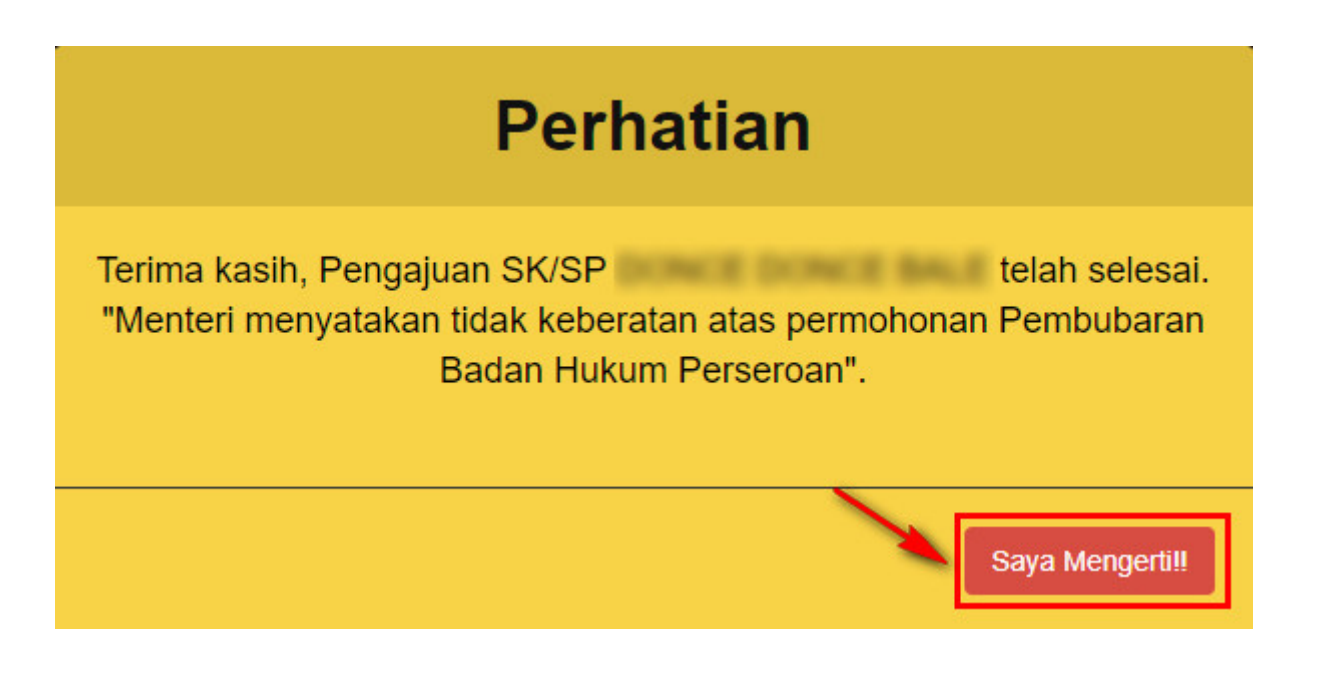

Saya Mengerti!!

Klik tombol setelah itu tampil halaman Daftar Transaksi Perseroan dengan data Perseroan yang telah dilakukan Pembubaran

|       | Paling lambat 30 (tiga puluh) hari setelah transaksi selesai, Notaris diwajibkan unggah Akta. Jika Notaris tidak melakukan unggah akta sesuai<br>dengan tanggal yang ditentukan, transaksi otomatis akan terhapus oleh sistem dan voucher PNBP tidak dapat digunakan kembali.                                                                                                    |               |                 |                                       |                |                     |                      |                                                            |  |
|-------|----------------------------------------------------------------------------------------------------|---------------|-----------------|---------------------------------------|----------------|---------------------|----------------------|------------------------------------------------------------|--|
|       | Harap segera mengirimkan salinan Surat Keputusan dan/atau Surat Pemberitahuan ke PNRI untuk keperluan Penerbitan BN dan TBN RI.<br>Sesuai dengan Pasal 30 Undang-undang Nomor 40 Tahun 2007 tentang Perseroan Terbatas, batas waktu pengiriman salinan SK dan/atau SP untuk keperluan TBN adalah paling lambat 14 hari<br>sejak diterbitkannya SK dan/atau SP.<br>Alamat PNRI :<br>JI.Percetakan Negara No.21 Jakarta Pusat 10560<br>Telp: (021) 4221701-05, Fax : (021) 4207251 |               |                 |                                       |                |                     |                      |                                                            |  |
| Pilih | Tahun 2021 🗸                                                                                                    |               | D               | aftar Transaksi                       | Perseroan      |                     |                      |                                                            |  |
| No.   | Nomor Transaksi                                                                                                    | Kode Voucher  | Jenis Transaksi | Jenis Perseroan                       | Nama Perseroan | Status<br>Transaksi | Tanggal<br>Transaksi | Download                                                   |  |
|       |                                                                                                    |               | PEMBUBARAN V    | · · · · · · · · · · · · · · · · · · · | -              | <b>~</b>            |                      |                                                            |  |
| 1     | ALC: U. LACOMMUN.                                                                                                    | 8000100001048 | Pembubaran      | PMDN NON FASILITAS<br>/ UMUM          | ACCOLUMN AND A | SUDAH<br>BAYAR      | 04 Januari 2021      | SP Pembubaran<br>Download Akta<br>Waktu Perbaikan : - hari |  |

From: http://panduan.ahu.go.id/ - AHU ONLINE Permanent link: http://panduan.ahu.go.id/doku.php?id=pembubaran\_perseroan Last update: 2021/10/22 05:14

×